#### 【入札情報公開システム】

### https://ebidjk2.ebid2.pref.saitama.lg.jp/koukai/do/KF000ShowAction

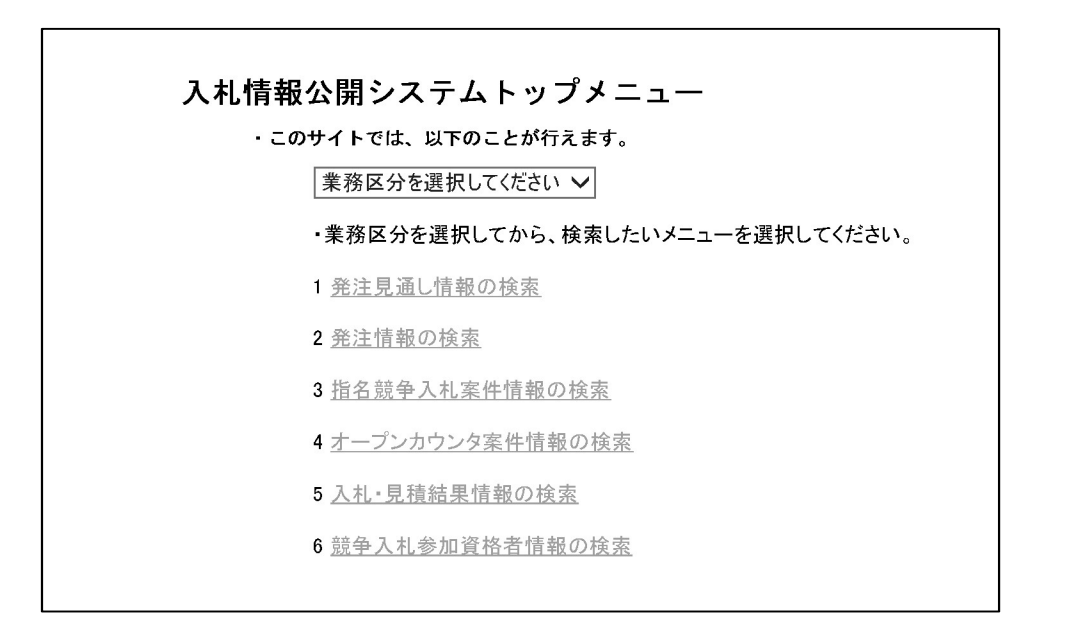

入札情報公開システムトップメニューの画面

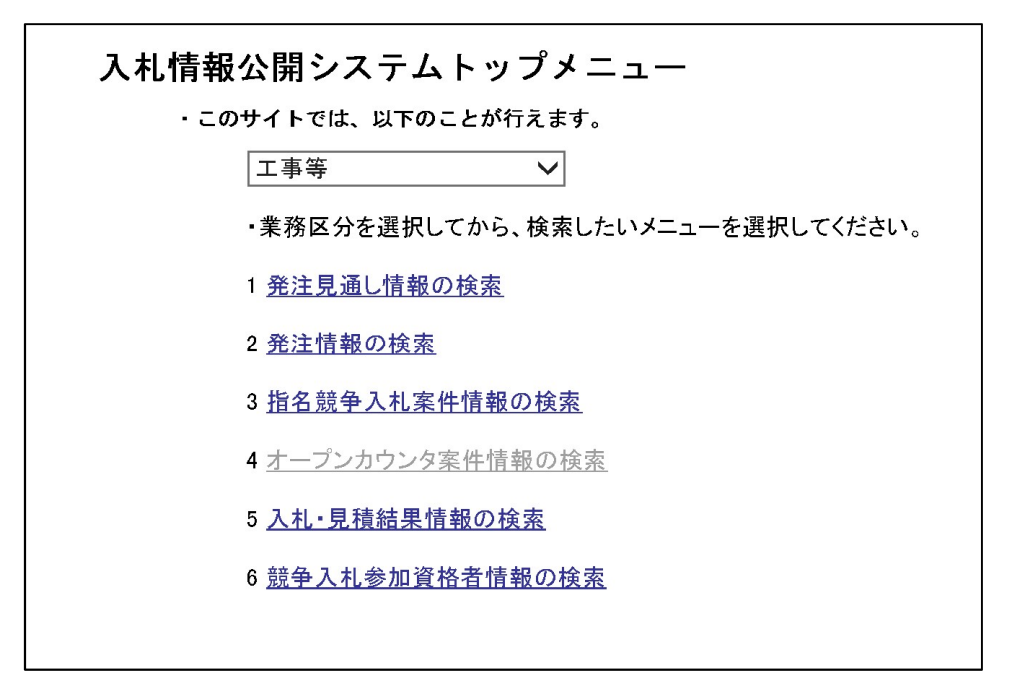

「業務区分を選択してください」を【工事等】に設定 「2 発注情報の検索」をクリック

### 【入札情報公開システム】

## https://ebidjk2.ebid2.pref.saitama.lg.jp/koukai/do/KF000ShowAction

| 調達区分                                     | 選択してください    | ✔「調達区分」を変   | えると「業種/業   | 務」及び「格付」が   | フリアされます。  |    |     |
|------------------------------------------|-------------|-------------|------------|-------------|-----------|----|-----|
| 調達機関名                                    | 指定しない       |             | 3」を変えると「部属 | 局名」及び「課所名」  | 」がクリアされます | す。 |     |
| 部局名                                      | 指定しない 🗸 「部局 | る」を変えると「課月  | 「名」がクリアされる | ます。         |           |    |     |
| 課所名                                      | 指定しない 🗸     |             |            |             |           |    |     |
| 入札方式                                     | 指定しない       |             |            |             |           |    |     |
| 業種/業務                                    | 指定しない 🗸 「業利 | 「/業務」を「指定した | い」に変えると「栫  | 各付」がクリアされま  | ミす。       |    |     |
| 格付                                       | 指定しない >「格付  | 」を指定するには、   | 調達区分」と「業種  | 重/業務」を指定し   | ます。       |    |     |
| 調達案件名称                                   |             |             |            |             | を含む       |    |     |
| 案件番号                                     |             | を含む 案件      | 場所         |             |           |    | を含む |
| <ul> <li>● 公開日</li> <li>○ 開札日</li> </ul> | 検索範囲 2022 🗸 | 年 1 ~月 12 ~ | 日から 2022 🗸 | 年 1 ✔月 19 \ | ✔日まで      |    |     |
| 表示件数                                     | 10 🗸 件ごと    |             |            |             |           |    |     |

発注情報一覧の画面

|                                          | ~~~~~ /       | 「調理区方」を変えると「未  | [裡/ 耒務]及い 格1   | す]かクリアされます。  |    |     |
|------------------------------------------|---------------|----------------|----------------|--------------|----|-----|
| 調達機関名                                    | 川口市           | ✔「調達機関名」を変え    | ると「部局名」及び「讃    | 県所名」がクリアされます | す。 |     |
| 部局名                                      | 理財部 🗸 🗸       | 「部局名」を変えると「課所  | 名」がクリアされます     | 0            |    |     |
| 課所名                                      | 指定しない 🗸       |                |                |              |    |     |
| 入札方式                                     | 一般競争入札(ダイレク   | ト入札) 🗸 🗸       |                |              |    |     |
| 業種/業務                                    | 指定しない 🗸 「業利   | 重/業務」を「指定しない」( | こ変えると「格付」がク    | リアされます。      |    |     |
| 格付                                       | 指定しない >「格付」を  | 指定するには、「調達区分   | 」と「業種/業務」を     | 指定します。       |    |     |
| 調達案件名称                                   |               |                |                | を含む          |    |     |
| 案件番号                                     |               | を含む 案件場所       |                |              |    | を含む |
| <ul> <li>● 公開日</li> <li>○ 開札日</li> </ul> | 検索範囲 2021 🗸 年 | 4 💙月 1 🂙日から 2  | 021 🗸 年 12 🗸 月 | 31 ✔日まで      |    |     |
| 表示件数                                     | 10 ∨ 件ごと      |                |                |              |    |     |

「調達区分」を【建設工事】、「調達機関名」を【川口市】、「部局名」を【理財部】、 「入札方式」を【一般競争入札(ダイレクト入札)】、「公開日」など設定 【検索】をクリック

※検索条件は参考例です

### 【入札情報公開システム】

# https://ebidjk2.ebid2.pref.saitama.lg.jp/koukai/do/KF000ShowAction

| 調達反公                                                                                                    | 神設工車                                                                                                 |                                                                                                    |                                                                                                    | 。<br>t 赤 ら Z                     | し「豊待ノ豊政」で                                                                                                    | プ「ナヤ /+ 」 ボ ノー                                                                                               | リマナヤナナ                                                                                                    |                                                                                                    |                                                      |
|----------------------------------------------------------------------------------------------------|----------------------------------------------------------------------------------------------------|----------------------------------------------------------------------------------------------------|----------------------------------------------------------------------------------------------------|----------------------------------|----------------------------------------------------------------------------------------------------|----------------------------------------------------------------------------------------------------|----------------------------------------------------------------------------------------------------|----------------------------------------------------------------------------------------------------|------------------------------------------------------|
| 調達機關名                                                                                                    | 建設工事                                                                                                 | ·                                                                                                    | 「調達区方」                                                                                                    | と変んるの                            | C「未悝/未伤」仪<br>赤らてし「如巳々」「                                                                                                    | い竹り」かつ                                                                                                    | ック こうしょう。<br>が クリマ さわ 主・                                                                                     | +                                                                                                    |                                                      |
| 部局名                                                                                                    | 理財部                                                                                                  |                                                                                                    | " 訓建版<br>「部巳夕」たず                                                                                                    | 月右」で3                            | 変んると' 部同石」/<br>锂甙タ   がクロマさ                                                                                                    | タい 味り石」<br>わます                                                                                               | MYY CALL                                                                                                    | 90                                                                                                    |                                                      |
| 調所名                                                                                                    | 塩房市                                                                                                  |                                                                                                    | 中内石 123                                                                                                    | ג <i>תטבי</i> ו                  |                                                                                                    | 16490                                                                                                    |                                                                                                    |                                                                                                    |                                                      |
| 入札方式                                                                                                    | 一般競争                                                                                                 | ・<br>入札 (ダイレクト                                                                                                    | 入札.)                                                                                                    | ~                                |                                                                                                    |                                                                                                    |                                                                                                    |                                                                                                    |                                                      |
| 業種/業務                                                                                                    | 指定しない                                                                                                | 、                                                                                                    | /業務」を「                                                                                                    | 指定しな                             | いに変えると「格                                                                                                    | けいがクリアされ                                                                                                    | n.ます.                                                                                                    |                                                                                                    |                                                      |
| 格付                                                                                                    | 指定しない                                                                                                | ↓ ∨ 「格付」を                                                                                                    | 指定するには                                                                                                    | は、「調達                            | 区分と「業種/業                                                                                                    | 務」を指定しる                                                                                                    | ます。                                                                                                    |                                                                                                    |                                                      |
| 調達案件名称                                                                                                    |                                                                                                    |                                                                                                    |                                                                                                    |                                  |                                                                                                    |                                                                                                    | を含む                                                                                                    |                                                                                                    |                                                      |
| 案件番号                                                                                                    |                                                                                                    |                                                                                                    | を含む                                                                                                    | 案件場所                             |                                                                                                    |                                                                                                    |                                                                                                    |                                                                                                    | を含む                                                  |
| <ul><li>● 公開日</li><li>○ 開札日</li></ul>                                                                                                    | 検索範囲                                                                                                 | 2021 🗸 年 4                                                                                                    | <br>↓ ✔月 1                                                                                                    | ❤<br>日かi                         | ら 2021 ✔年 12                                                                                                    | ♀月 31 ∨                                                                                                    | 日まで                                                                                                    |                                                                                                    |                                                      |
| 表示件数                                                                                                    | 10 🗸 🌾                                                                                               | ‡ごと                                                                                                    |                                                                                                    |                                  |                                                                                                    |                                                                                                    |                                                                                                    |                                                                                                    |                                                      |
| · 公告情報を参照<br>調達案件名称                                                                                                    | 照するには、<br>案件番号                                                                                       | 調達案件名称<br>入札方式                                                                                                    | をクリックし<br>案件状態                                                                                                    | ます。<br>  業種/<br>  <u>業務</u>      | 案件場所                                                                                                    | 公開日                                                                                                    | 開札日                                                                                                    | 課所名                                                                                                    | 電子入札                                                 |
| <u>在家中学校ほか</u><br>2 <u>校体育館空調</u><br>設備設置工事の<br>うち電気工事                                                                                                    | 031000596                                                                                            |                                                                                                    | 入札終了                                                                                                    | 電気                               | 川ロ市安行領在<br>家272 ほか                                                                                                    | 2021/11/24                                                                                                   | 2021/12/24                                                                                                   | 川口市 理<br>財部 契約<br>課                                                                                                    | 電子入札                                                 |
|                                                                                                    |                                                                                                    | 40.000                                                                                                    |                                                                                                    |                                  |                                                                                                    |                                                                                                    | 1                                                                                                    | 1                                                                                                    |                                                      |
| <u>オートレース場競</u><br>走会地区非常用<br>発電設備更新工<br>事                                                                                                    | 031000597                                                                                            | 一般競争人<br>札(ダイレクト<br>入札)                                                                                                    | 入札終了                                                                                                    | 電気                               | 川口市青木5-<br>21-1                                                                                                    | 2021/11/24                                                                                                   | 2021/12/24                                                                                                   | 川口市 理<br>財部 契約<br>課                                                                                                    | 電子入札                                                 |
| オートレース場競<br>走会地区非常用<br>発電設備更新工<br>事<br><u></u>                                                                                                    | 031000597                                                                                            | <ul> <li>一般競争人</li> <li>札(ダイレクト</li> <li>入札)</li> <li>一般競争入</li> <li>札(ダイレクト</li> <li>入札)</li> </ul>                                                                                                    | 入札終了<br>入札終了                                                                                                    | 電気<br>清掃施<br>設                   | 川口市青木5-<br>21-1<br>川口市大字藤兵<br>衛新田290                                                                                                    | 2021/11/24<br>2021/11/24                                                                                     | 2021/12/24<br>2022/01/18                                                                                     | 川口市<br>理<br>利<br>期<br>課<br>川<br>日<br>部<br>理<br>約<br>理<br>約<br>理<br>約<br>理<br>約<br>二<br>市<br>契約                                                                                                    | 電子入札<br>電子入札                                         |
| オートレース場競<br>主会地区非常用<br>50<br>発電設備更新工<br>50<br>50<br>50<br>50<br>50<br>2枚体育館空調<br>50<br>50<br>50<br>50<br>50<br>50<br>50<br>50<br>50<br>50                                                                                                    | 131000597<br>131000586<br>131000538                                                                  | <ul> <li>一般競争人</li> <li>札(ダイレクト</li> <li>入札)</li> <li>一般競争入</li> <li>札(ダイレクト</li> <li>入札)</li> <li>一般競争入</li> <li>札(ダイレクト</li> <li>入札)</li> <li>一般競争入</li> <li>札(ダイレクト</li> <li>へん)</li> <li>小約</li> </ul>                                                                                                    | 入札終了<br>入札終了<br>入札終了                                                                                                    | 電気<br>清掃施<br>設<br>管              | 川口市青木5-<br>21-1<br>川口市大字藤兵<br>衛新田290<br>川口市安行領在<br>家272ほか                                                                                                    | 2021/11/24<br>2021/11/24<br>2021/11/12                                                                       | 2021/12/24<br>2022/01/18<br>2021/12/15                                                                       | 川財課<br>口部<br>理約<br>理約<br>理約<br>理約<br>理約<br>理約<br>理約<br>理約<br>理約<br>理約                                                                                                    | 電子入札<br>電子入札<br>電子入札                                 |
| <ul> <li>オートレース場競<br/>主会地区非常用 50<br/>発電設備更新工<br/>50<br/>一西棟排水処<br/>軍施設整備工事<br/>50<br/>一西棟排水処<br/>2校体育館空調<br/>50<br/>2位体育館空調<br/>50<br/>2位体育館空調<br/>50<br/>2位体育館空調<br/>50<br/>2位体育館空調<br/>50<br/>20<br/>20<br/>20<br/>20<br/>50<br/>50<br/>50<br/>50<br/>50<br/>50<br/>50<br/>50<br/>50<br/>5</li></ul>                                                                                                    | 031000597<br>031000586<br>031000538<br>031000539                                                     | <ul> <li>一般競争人内</li> <li>礼(ダイレクト</li> <li>入</li> <li>人利、</li> <li>一札(ダイレクト</li> <li>人利、</li> <li>一札(ダイレクト</li> <li>人利、</li> <li>一根(ダイレクト</li> <li>人利、</li> <li>一根(ダイレクト</li> <li>人利、</li> <li>一人(ダイレクト</li> <li>人)</li> <li>一人(ダイレクト</li> <li>人)</li> <li>ーム(ダイレクト</li> <li>人)</li> <li>ーム(ダイレクト</li> <li>人)</li> <li>ーム(ダイレクト</li> <li>レクト</li> <li>レクト</li></ul>                                                                                                    | 入札終了<br>入札終了<br>入札終了<br>入札終了                                                                                                    | 電気<br>清掃施<br>管<br>管              | 川口市青木5-<br>21-1<br>川口市大字藤兵<br>衛新田290<br>川口市安行領在<br>家272ほか<br>川口市芝塚原1<br>-11-13ほか                                                                                                    | 2021/11/24<br>2021/11/24<br>2021/11/12<br>2021/11/12                                                         | 2021/12/24<br>2022/01/18<br>2021/12/15<br>2021/12/15                                                         | 川財課<br>川財課<br>川財課<br>口部<br>市契<br>市契<br>市契<br>市契<br>市<br>契<br>市<br>契<br>市<br>契<br>市<br>契<br>市<br>契<br>市<br>契                                                                                                    | 電子入札<br>電子入札<br>電子入札<br>電子入札                         |
| <ul> <li>オートレース場競<br/>主会地区非常用<br/>50<br/>第<br/>50<br/>第<br/>50<br/>50<br/>50<br/>50<br/>50<br/>50<br/>50<br/>50<br/>50<br/>50</li></ul>                                                                                                    | 031000597<br>031000586<br>031000538<br>031000539<br>031000537                                        | <ul> <li>一般競争人</li> <li>礼(ダイレクト</li> <li>入札)</li> <li>一般競争入</li> <li>入札)</li> <li>一般競争入</li> <li>入札)</li> <li>一般競争入</li> <li>人札)</li> <li>一般競争入</li> <li>人札)</li> <li>一般競争入</li> <li>人札)</li> <li>一般競争入</li> <li>人札)</li> <li>ー</li> <li>ー<!--</td--><td>入札終了       入札終了       入札終了       入札終了       入札終了       入札終了       入札終了       入札終了</td><td>電<br/>気<br/>掃<br/>管<br/>管</td><td>川口市青木5-<br/>21-1<br/>川口市大字藤兵<br/>衛新田290<br/>川口市安行領在<br/>家272ほか<br/>川口市芝塚原1<br/>-11-13ほか<br/>川口市西立野1<br/>000ほか</td><td>2021/11/24<br/>2021/11/24<br/>2021/11/12<br/>2021/11/12<br/>2021/11/12</td><td>2021/12/24<br/>2022/01/18<br/>2021/12/15<br/>2021/12/15<br/>2021/12/15</td><td>川財課         川財課         川財課         川財課         川財課         川財課         川財課         川財課         川財課         川財課         川財課         川財課         川財課         川財課         川財課         川財課         川財課         川財課         川財課         川財課         川財課         川財課         川財課         川財部         川財部         川間部         川間部         川財部         川財部         川財部         川財部         川間部         川間部         川間部         川間部         川間部         川間部         川間部         川間部         川間部         川間部         川間部         川間部         川間部         川間部         川間部         川間部         川間部         川間部         川間部<!--</td--><td>電子入札<br/>電子入札<br/>電子入札<br/>電子入札<br/>電子入札</td></td></li></ul> | 入札終了       入札終了       入札終了       入札終了       入札終了       入札終了       入札終了       入札終了                                                                                                    | 電<br>気<br>掃<br>管<br>管            | 川口市青木5-<br>21-1<br>川口市大字藤兵<br>衛新田290<br>川口市安行領在<br>家272ほか<br>川口市芝塚原1<br>-11-13ほか<br>川口市西立野1<br>000ほか                                                                                                    | 2021/11/24<br>2021/11/24<br>2021/11/12<br>2021/11/12<br>2021/11/12                                           | 2021/12/24<br>2022/01/18<br>2021/12/15<br>2021/12/15<br>2021/12/15                                           | 川財課         川財課         川財課         川財課         川財課         川財課         川財課         川財課         川財課         川財課         川財課         川財課         川財課         川財課         川財課         川財課         川財課         川財課         川財課         川財課         川財課         川財課         川財課         川財部         川財部         川間部         川間部         川財部         川財部         川財部         川財部         川間部         川間部         川間部         川間部         川間部         川間部         川間部         川間部         川間部         川間部         川間部         川間部         川間部         川間部         川間部         川間部         川間部         川間部         川間部 </td <td>電子入札<br/>電子入札<br/>電子入札<br/>電子入札<br/>電子入札</td> | 電子入札<br>電子入札<br>電子入札<br>電子入札<br>電子入札                 |
| <ul> <li>オートレース場競<br/>主会地区非常用<br/>50<br/>第<br/>50<br/>第<br/>50<br/>50<br/>50<br/>50<br/>50<br/>50<br/>50<br/>50<br/>50<br/>50</li></ul>                                                                                                    | 031000597<br>031000586<br>031000538<br>031000539<br>031000537<br>031000540                           | 一般就学人<br>和<br>入<br>礼<br>(ダ<br>イレ<br>)<br>一<br>れ<br>(ダ<br>イレ<br>)<br>(<br>)<br>(<br>)<br>)<br>(<br>)<br>(<br>)<br>)<br>(<br>)<br>)<br>(<br>)<br>)<br>(<br>)<br>)<br>(<br>)<br>)<br>(<br>)<br>)<br>(<br>)<br>)<br>(<br>)<br>)<br>(<br>)<br>)<br>(<br>)<br>)<br>(<br>)<br>)<br>(<br>)<br>)<br>)<br>)<br>(<br>)<br>)<br>)<br>(<br>)<br>)<br>)<br>(<br>)<br>)<br>)<br>(<br>)<br>)<br>)<br>(<br>)<br>)<br>)<br>(<br>)<br>)<br>)<br>(<br>)<br>)<br>)<br>)<br>)<br>)<br>)<br>)<br>)<br>)<br>)<br>)<br>)                                                                                                    | 入札終了       入札終了       入札終了       入札終了       入札終了       入札終了       入札終了       入札終了       入札終了                                                                                         | 電<br>気<br>掃<br>管<br>管<br>管<br>管  | 川口市青木5-<br>21-1<br>川口市大字藤兵<br>衛新田290<br>川口市安行領在<br>家272ほか<br>川口市芝塚原1<br>-11-13ほか<br>川口市西立野1<br>000ほか<br>川口市里621ほ                                                                                                    | 2021/11/24<br>2021/11/24<br>2021/11/12<br>2021/11/12<br>2021/11/12<br>2021/11/12                             | 2021/12/24<br>2022/01/18<br>2021/12/15<br>2021/12/15<br>2021/12/15<br>2021/12/15                             | 川財課 川財課 川財課 川財課 川財課 川財課 川財課 川財課 川財課 口部 口部 口部 口部 日部 市契 市契 市契 市契 市契 市契 市契 市契 市契 市契 東約 理約 理約 理約 理約 理約 理約                                                                                                    | 電子入札<br>電子入札<br>電子入札<br>電子入札<br>電子入札<br>電子入札         |
| <ul> <li>オートレース場競</li> <li>50</li> <li>赤生会地区非常用</li> <li>50</li> <li>赤生会地区非常用</li> <li>50</li> <li>赤生会地区非常用</li> <li>50</li> <li>一西棟排水工</li> <li>50</li> <li>一西棟排水工</li> <li>50</li> <li>一西棟排水工</li> <li>50</li> <li>空西東排水工</li> <li>50</li> <li>空西東排水工</li> <li>50</li> <li>空西中洋校区</li> <li>50</li> <li>空間空校区</li> <li>50</li> <li>空間空校区</li> <li>50</li> <li>空間空校区</li> <li>50</li> <li>空間空校区</li> <li>50</li> <li>空間空校区</li> <li>50</li> <li>空間空</li> <li>空間空</li> <li>空間空</li> <li>50</li> <li>三月中学校区</li> <li>50</li> <li>三月中学校区</li> <li>50</li> <li>三月中学校区</li> <li>50</li> <li>三月中学校区</li> <li>50</li> <li>三月中学校区</li> <li>50</li> <li>三月中学校区</li> <li>50</li> <li>三月中学校区</li> <li>50</li> <li>三月中学校区</li> <li>三月中学校区</li> <li>三月中学校区</li> <li>50</li> <li>三月中学校区</li> <li>三月中学校区</li> <li>三月中学校区</li> <li>三月市</li> <li>三月中学校区</li> <li>三月日中学校</li> <li>三月日</li> <li>三月</li> <li>三月</li> <li< td=""><td>131000597<br/>131000586<br/>131000538<br/>131000539<br/>131000537<br/>131000540<br/>131000548</td><td><ul> <li>一般成式</li> <li>一般(ズ)</li> <li>一般(ズ)</li> <li>一般(ズ)</li> <li>一般(ズ)</li> <li>一般(ズ)</li> <li>一般(ズ)</li> <li>一般(ズ)</li> <li>一般(ズ)</li> <li>一般(ズ)</li> <li>一般(ズ)</li> <li>一般(ズ)</li> <li>一般(ズ)</li> <li>一般(ズ)</li> <li>一般(ズ)</li> <li>一般(ズ)</li> <li>一般(ズ)</li> <li>一般(ズ)</li> <li>二般(ズ)</li> </ul></td><td>入札終了       入札終了       入札終了       入札終了       入札終了       入札終了       入札終了       入札終了       入札終了       入札終了</td><td>電<br/>清設<br/>管<br/>管<br/>管<br/>管<br/>管</td><td>川口市青木5-<br/>21-1<br/>川口市大字藤兵<br/>衛新田290<br/>川口市安行領在<br/>家272ほか<br/>川口市芝塚原1<br/>-11-13ほか<br/>川口市西立野1<br/>000ほか<br/>川口市里621ほ<br/>か<br/>川口市朝日1丁<br/>目11番3号ほか</td><td>2021/11/24<br/>2021/11/24<br/>2021/11/12<br/>2021/11/12<br/>2021/11/12<br/>2021/11/12<br/>2021/11/12</td><td>2021/12/24<br/>2022/01/18<br/>2021/12/15<br/>2021/12/15<br/>2021/12/15<br/>2021/12/15</td><td>川財課川財課川財課川財課川財課川財課川財課川財課川財課川財課川財課川財課川財課川</td><td>電子入札<br/>電子入札<br/>電子入札<br/>電子入札<br/>電子入札<br/>電子入札<br/>電子入札</td></li<></ul> | 131000597<br>131000586<br>131000538<br>131000539<br>131000537<br>131000540<br>131000548              | <ul> <li>一般成式</li> <li>一般(ズ)</li> <li>一般(ズ)</li> <li>一般(ズ)</li> <li>一般(ズ)</li> <li>一般(ズ)</li> <li>一般(ズ)</li> <li>一般(ズ)</li> <li>一般(ズ)</li> <li>一般(ズ)</li> <li>一般(ズ)</li> <li>一般(ズ)</li> <li>一般(ズ)</li> <li>一般(ズ)</li> <li>一般(ズ)</li> <li>一般(ズ)</li> <li>一般(ズ)</li> <li>一般(ズ)</li> <li>二般(ズ)</li> </ul>                                                                                                    | 入札終了       入札終了       入札終了       入札終了       入札終了       入札終了       入札終了       入札終了       入札終了       入札終了                                                                              | 電<br>清設<br>管<br>管<br>管<br>管<br>管 | 川口市青木5-<br>21-1<br>川口市大字藤兵<br>衛新田290<br>川口市安行領在<br>家272ほか<br>川口市芝塚原1<br>-11-13ほか<br>川口市西立野1<br>000ほか<br>川口市里621ほ<br>か<br>川口市朝日1丁<br>目11番3号ほか                                                                            | 2021/11/24<br>2021/11/24<br>2021/11/12<br>2021/11/12<br>2021/11/12<br>2021/11/12<br>2021/11/12               | 2021/12/24<br>2022/01/18<br>2021/12/15<br>2021/12/15<br>2021/12/15<br>2021/12/15                             | 川財課川財課川財課川財課川財課川財課川財課川財課川財課川財課川財課川財課川財課川                                                                                                    | 電子入札<br>電子入札<br>電子入札<br>電子入札<br>電子入札<br>電子入札<br>電子入札 |
| <ul> <li>オートレース場競</li> <li>50</li> <li>キュ会地を満ちため、</li> <li>キューンシンク</li> <li>テュール</li> <li>テュール</li></ul>                                                                                                    | 031000597<br>031000586<br>031000538<br>031000539<br>031000537<br>031000540<br>031000548<br>031000463 | 一般成式 一般成式 一般成式 一般成式 一般成式 一般成式 一般成式 一般成式 一般成式 一般成式 一般成式 一般成式 一般成式 一般成式 一般成式 一般成式 一般成式 一般成式 一般成式 一般成式 一般成式 一般成式 一般成式 一般成式 一般成式 一般成式 一般成式 一般成式 一般成式 一般成式 一般成式 一般大 一 一 一 一 人 一 人 一 人 一 人 小 一 人 小 人 人                                                                                                    | 入札終了       入札終了       入札終了       入札終了       入札終了       入札終了       入札終了       入札終了       入札終了       入札終了       入札終了       入札終了       入札終了       入札終了       入札終了       入札終了       入札終了 | 電<br>清設<br>管<br>管<br>管<br>電<br>気 | 川口市青木5-21-1         川口市大字藤兵         川口市大字藤兵         第部田2900         川口市支行領在         家272ほか         川口市芝塚原1         一11-13ほか         川口市西立野1         000ほか         川口市里621ほ         加口市朝日1丁目11番3号ぼか         川口市青木二丁目1番1号 | 2021/11/24<br>2021/11/24<br>2021/11/12<br>2021/11/12<br>2021/11/12<br>2021/11/12<br>2021/11/12<br>2021/11/12 | 2021/12/24<br>2022/01/18<br>2021/12/15<br>2021/12/15<br>2021/12/15<br>2021/12/15<br>2021/12/15<br>2021/11/09 | 川財課川財課川財課川財課川財課川財課川財課川財課川財課川財課川財課川財課川財課川                                                                                                    | 電子入札<br>電子入札<br>電子入札<br>電子入札<br>電子入札<br>電子入札<br>電子入札 |

検索結果一覧の画面